## **Emergency Radio Communications**

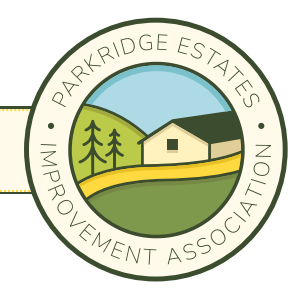

## Step-By-Step Guide to GMRS Licensing

**Step 1:** Visit <u>https://apps.fcc.gov/cores/userLogin.do</u> to register a new username

**Step 2:** Check your email address to confirm your registration

**Step 3:** Re-visit <u>https://apps.fcc.gov/cores/userLogin.do</u> and enter your newly registered username & password

| FCC Registration         ECC > ECC Registration > User Login         < FCC She My         FCC Registration - LOGIN         You are accessing a U.S. Government Information System. Information system usage may be monitored, recorded, and subject to audit. Unauthorized use of the information system is prohibited and subject to criminal and civil penalties. Use of the information system indicates consent to monitoring and recording.         Welcome to the COmmission Registration System (CORES).         If you DO NOT have an FCC Username, please click the "REGISTER" button below to register an FCC Username.         CORES allows you to:         • Register and Manage the 10 digit FCC Registration Number (FRN).         • View financial standing (RED or Green Light Status) with the FCC and make payments.         • Retrieve payments awaiting completion.         • Retrieve and pay Application fees manually.         • Retrieve and pay Application fees manually.         • Retrieve and pay ULS fees.         • File and pay annual Regulatory Fees.         • Manage Incentive Auction financials.         Click Herg for CORES Tutorial Videos.         Numer relates related to the ECC Registration Number         Numer relates related to the ECC Registration Number | Federal<br>Communications<br>Commission                                                                                                    | Commission Registration System                                                                                            | n (CORES)                                                                                         |
|----------------------------------------------------------------------------------------------------|----------------------------------------------------------------------------------------------------|----------------------------------------------------------------------------------------------------|---------------------------------------------------------------------------------------------------|
| ECC > ECC Registration > User Login         FCC Site Mail         FCC Registration - LOGIN         You are accessing a U.S. Government Information System. Information system usage may be monitored, recorded, and subject to audit. Unauthorized use of the information system indicates consent to monitoring and recording.         Welcome to the COmmission REgistration System (CORES).         If you DO NOT have an FCC Username, please click the "REGISTER" button below to register an FCC Username.         CORES allows you to:         • Register and Manage the 10 digit FCC Registration Number (FRN).         • View financial standing (RED or Green Light Status) with the FCC and make payments.         • Retrieve payments awaiting completion.         • Retrieve and pay Application fees.         • File and pay annual Regulatory Fees.         • Manage Incentive Auction financials.         Click Here for CORES Tutorial Videos.         Numer relavage relavate to the ECC Registration Number                                                                                                    | FCC Registration                                                                                                    |                                                                                                    |                                                                                                   |
| FCC Registration - LOGIN         You are accessing a U.S. Government Information System. Information system usage may be monitored, recorded, and subject to audit. Unauthorized use of the information system indicates consent to monitoring and recording.         Welcome to the COmmission REgistration System (CORES).         If you DO NOT have an FCC Username, please click the "REGISTER" button below to register an FCC Username.         CORES allows you to:         • Register and Manage the 10 digit FCC Registration Number (FRN).         • View financial standing (RED or Green Light Status) with the FCC and make payments.         • Retrieve apayments awaiting completion.         • Enter and pay Application fees manually.         • Retrieve and pay ULS fees.         • File and pay annual Regulatory Fees.         • Manage Incentive Auction financials.         Click Here for CORES Tutorial Videos.         News releaseer related to the EFC Registration Number                                                                                                    | FCC > FCC Registration > User Login                                                                                                    |                                                                                                    | < FCC Site Mag                                                                                    |
| You are accessing a U.S. Government Information System. Information system usage may be monitored, recorded, and subject to audit. Unauthorized use of the information system indicates consent to monitoring and recording.<br>Welcome to the COmmission REgistration System (CORES).<br>If you DO NOT have an FCC Username, please click the "REGISTER" button below to register an FCC Username.<br>CORES allows you to:<br>• Register and Manage the 10 digit FCC Registration Number (FRN).<br>• View financial standing (RED or Green Light Status) with the FCC and make payments.<br>• Retrieve and pay Application fees manually.<br>• Retrieve and pay ULS fees.<br>• File and pay annual Regulatory Fees.<br>• Manage Incentive Auction financials.<br>Click Here for CORES Tutorial Videos.<br>News releases related to the ECC Registration Number                                                                                                    | FCC Registration - LOGIN                                                                                                    |                                                                                                    |                                                                                                   |
| Welcome to the COmmission REgistration System (CORES).<br>If you DO NOT have an FCC Username, please click the "REGISTER" button below to register an FCC Username.<br>CORES allows you to:<br>• Register and Manage the 10 digit FCC Registration Number (FRN).<br>• View financial standing (RED or Green Light Status) with the FCC and make payments.<br>• Retrieve payments awaiting completion.<br>• Enter and pay Application fees manually.<br>• Retrieve and pay ULS fees.<br>• File and pay annual Regulatory Fees.<br>• Manage Incentive Auction financials.<br>Click Here for CORES Tutorial Videos.<br>News releases related to the ECC Registration Number                                                                                                    | You are accessing a U.S. Government Information S<br>information system is prohibited and subject to crin                                                                                                    | system. Information system usage may be monitored, recor<br>ninal and civil penalties. Use of the information system indi | ded, and subject to audit. Unauthorized use of the<br>icates consent to monitoring and recording. |
| If you DO NOT have an FCC Username, please click the "REGISTER" button below to register an FCC Username.<br>CORES allows you to:<br>• Register and Manage the 10 digit FCC Registration Number (FRN).<br>• View financial standing (RED or Green Light Status) with the FCC and make payments.<br>• Retrieve payments awaiting completion.<br>• Enter and pay Application fees manually.<br>• Retrieve and pay ULS fees.<br>• File and pay annual Regulatory Fees.<br>• Manage Incentive Auction financials.<br>Click Here for CORES Tutorial Videos.<br>News releases related to the ECC Registration Number                                                                                                    | Welcome to the COmmission REgistration System (CORES                                                                                                    | 5).                                                                                                    |                                                                                                   |
| CORES allows you to:<br>• Register and Manage the 10 digit FCC Registration Number (FRN).<br>• View financial standing (RED or Green Light Status) with the FCC and make payments.<br>• Retrieve payments awaiting completion.<br>• Enter and pay Application fees manually.<br>• Retrieve and pay ULS fees.<br>• File and pay annual Regulatory Fees.<br>• Manage Incentive Auction financials.<br>Click Here for CORES Tutorial Videos.<br>News releases related to the ECC Registration Number                                                                                                    | If you DO NOT have an FCC Username, please click the "F                                                                                                    | REGISTER" button below to register an FCC Username.                                                                       |                                                                                                   |
| <ul> <li>Register and Manage the 10 digit FCC Registration Number (FRN).</li> <li>View financial standing (RED or Green Light Status) with the FCC and make payments.</li> <li>Retrieve payments awaiting completion.</li> <li>Enter and pay Application fees manually.</li> <li>Retrieve and pay ULS fees.</li> <li>File and pay annual Regulatory Fees.</li> <li>Manage Incentive Auction financials.</li> <li>Click Here for CORES Tutorial Videos.</li> <li>News releases related to the ECC Registration Number</li> </ul>                                                                                                    | CORES allows you to:                                                                                                    |                                                                                                    |                                                                                                   |
| Click Here for CORES Tutorial Videos.                                                                                                    | <ul> <li>Register and Manage the 10 digit FCC Registration</li> <li>View financial standing (RED or Green Light Status)</li> <li>Retrieve payments awaiting completion.</li> <li>Enter and pay Application fees manually.</li> <li>Retrieve and pay ULS fees.</li> <li>File and pay annual Regulatory Fees.</li> <li>Manage Incentive Auction financials.</li> </ul> | Number (FRN).<br>) with the FCC and make payments.                                                                        |                                                                                                   |
| News releases related to the ECC Registration Number STED 3 STED 1                                                                                                    | Click Here for CORES Tutorial Videos.                                                                                                    | Ctore 2 Ctore 1                                                                                                    |                                                                                                   |
|                                                                                                    | News releases related to the FCC Registration Number.                                                                                                    | Step 3 Step 1                                                                                                    |                                                                                                   |
|                                                                                                    |                                                                                                    |                                                                                                    |                                                                                                   |
| Username Login     Need a Username?       Note: The Username is the email address<br>associated with your FCC Username Account.        • REGISTER                                                                                                    | Username Login<br>Note: The Username is the email address<br>associated with your FCC Username Account.                                                                                                    | Need a Username?                                                                                                    | Search for public FRN information                                                                 |
| Username: Forgot/Reset your <u>Username Password?</u> Password: Check <u>Username Availability</u> Check <u>Username Availability</u>                                                                                                    | Username: Password:<br>LOG IN                                                                                                    | Forgot/Reset your <u>Username Password?</u><br>Check <u>Username Availability</u>                                         | • SEARCH                                                                                          |

#### **Emergency Radio Communications**

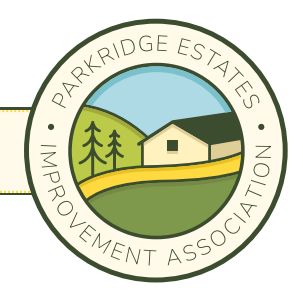

## Step-By-Step Guide to GMRS Licensing

**Step 4:** Select "*Register New FRN*" and complete prompts.

Select "Register New FRN. Register and Receive a new FRN (including Commercial/Non-Commercial Broadcast Ownership Reporting Restricted Use FRN)"

**Step 5:** Upon completion/confirmation, **SAVE** the 10-digit FRN number assigned to your username account.

**Step 6:** Re-visit <u>https://apps.fcc.gov/cores/userLogin.do</u> and login again. Select "Associate Username to FRN"

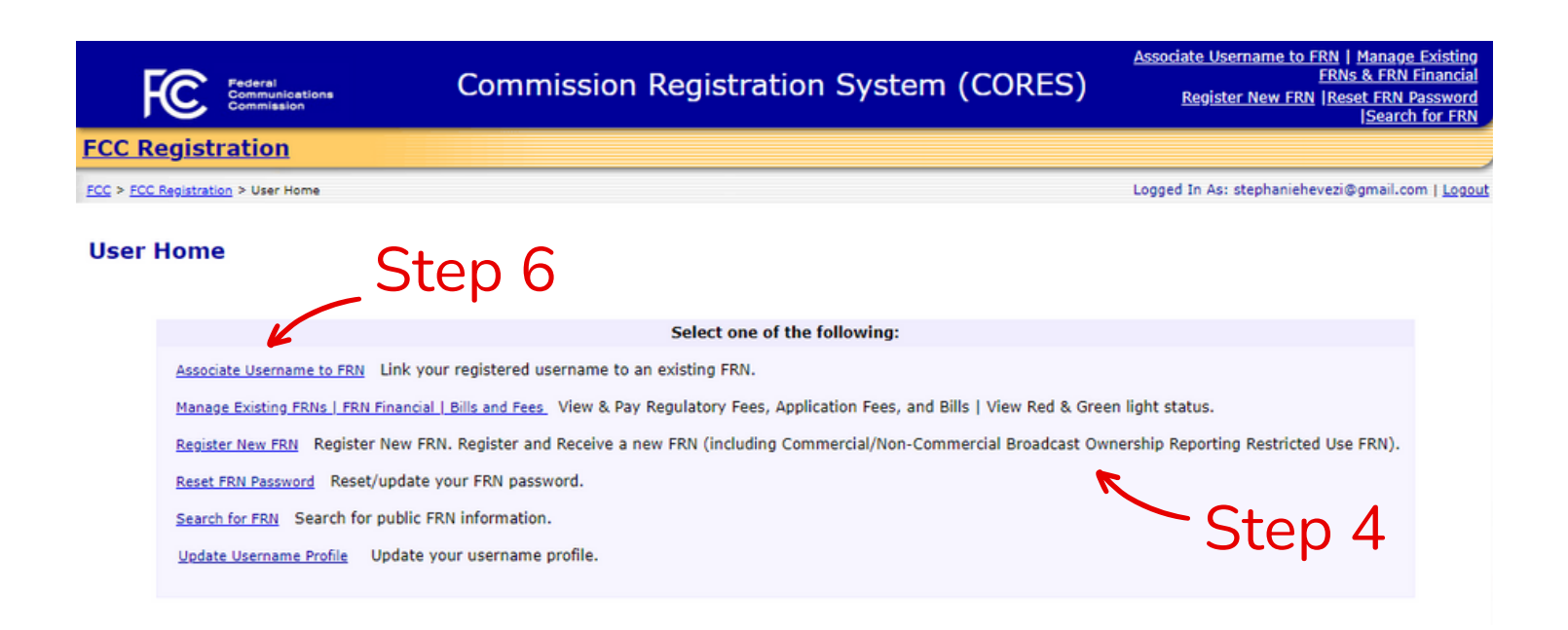

Parkridge Estates • Oakland Hills, CA • 94619 • PEIAOakland@gmail.com

## **Emergency Radio Communications**

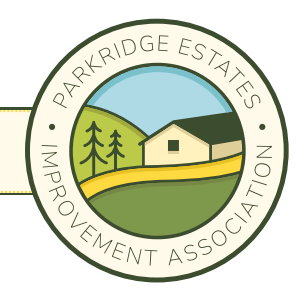

# Step-By-Step Guide to GMRS Licensing

**Step 7:** Visit this website and enter FRN # and password: <a href="https://wireless2.fcc.gov/UlsEntry/licManager/login.jsp">https://wireless2.fcc.gov/UlsEntry/licManager/login.jsp</a>

**Step 8:** Select "Apply for a New License" and select option "ZA - General Mobile Radio (GMRS)" from the drop-down menu

Continue answering questions and entering contact/payment information (\$35) to obtain your GMRS license

Yay!! You did it. Congratulations on obtaining your FRN # and becoming GMRS license certified!!

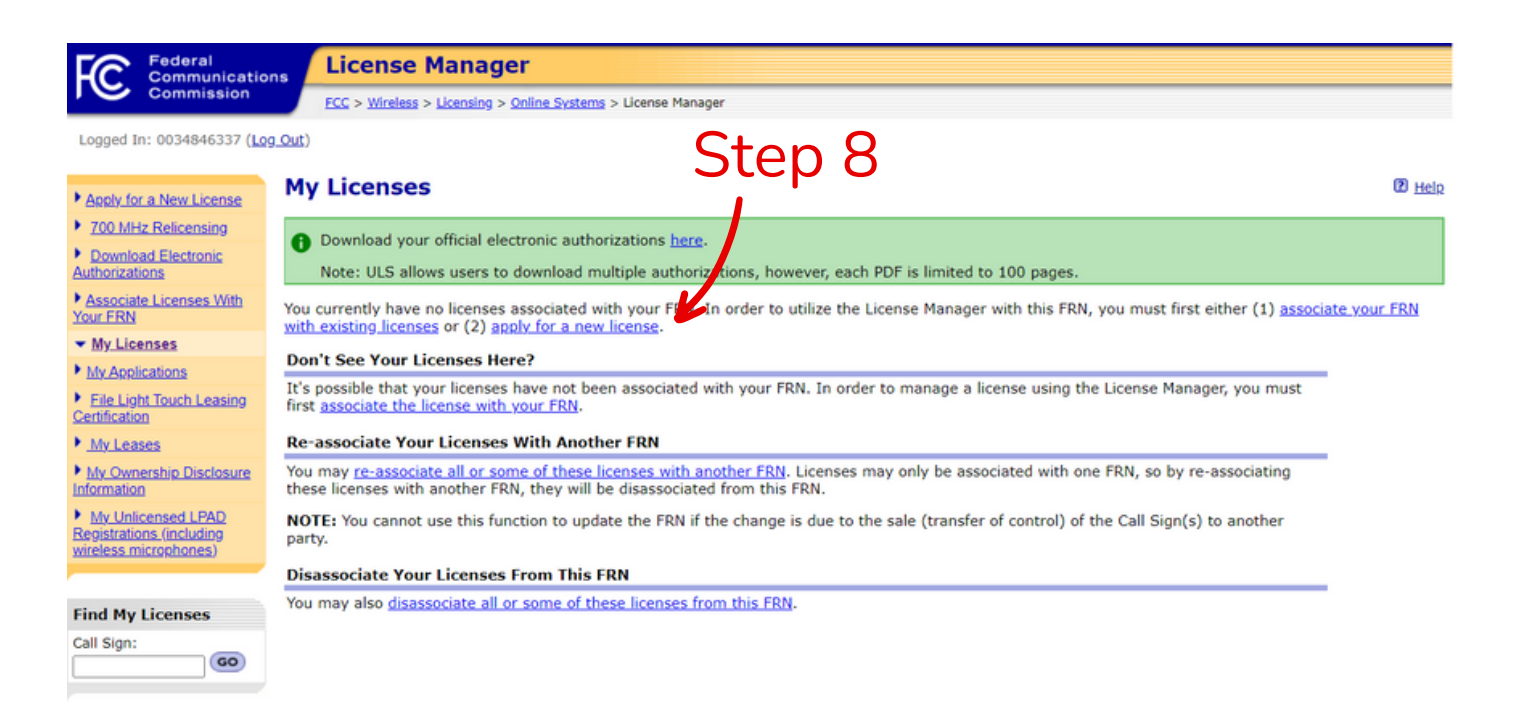